## **Extra Credit**

There are 4 ways of giving extra credit:

- For a numeric Assignment, give more points than the Assignment is worth (e.g. 105 out of 100).
- Create an Assignment worth zero (0) points, and give positive points for it.
- Use the "\*Extra Credit\*" Category to add points to a student's Marking Period Average.
- Give an Assignment to one student and exempt all other students from it (not true "extra credit" more like "an extra Assignment").

\*Extra Credit\* - The special "\*Extra Credit\*" category is not a true Category at all – it is mechanism to allow you to raise students' MP averages after the averages have been calculated using your normal grading scheme.